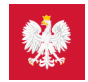

# pacjent.gov.pl

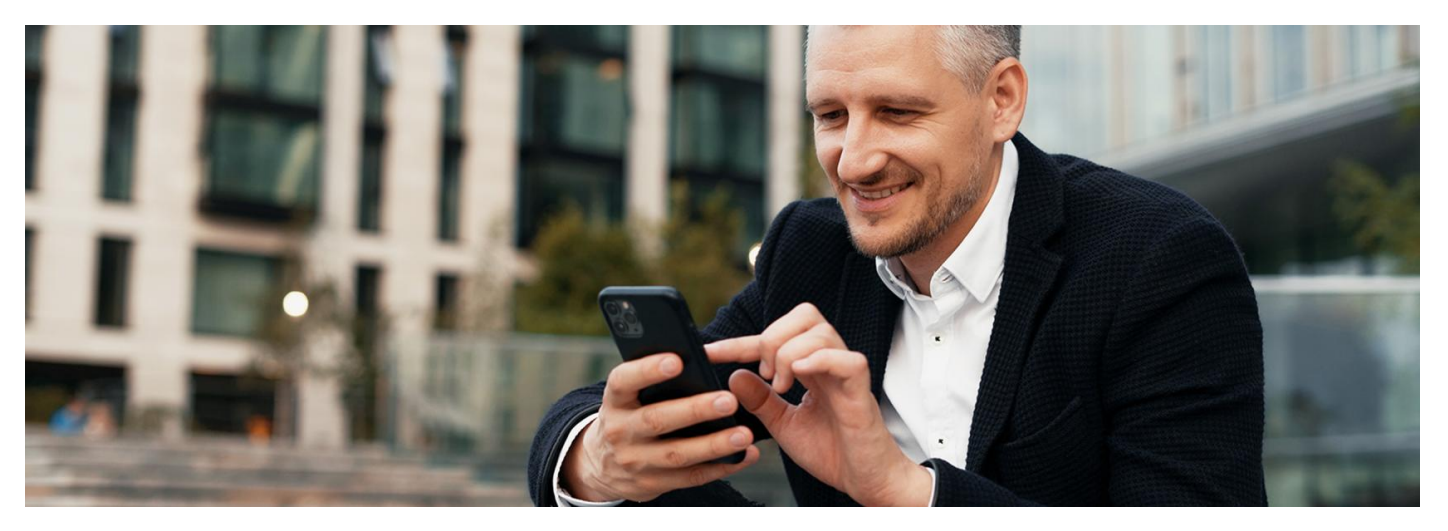

#### Zamów e-receptę w mojelKP

#### Stale bierzesz jakieś leki? Teraz możesz poprosić o ponowne wystawienie e-recepty na nie przez aplikację mojelKP

W aplikacji mojelKP pojawiła się nowa usługa: zamawianie e-recept na leki, których potrzebujesz. Do tej pory można było online poprosić lekarza o wystawienie e-recepty na Internetowym Koncie Pacjenta.

Przez mojelKP możesz zamówić e-receptę tyko na lek, który stale zażywasz, czyli taki, na który lekarz już wcześniej wystawił Ci receptę.

Żeby było to możliwe, musisz wcześniej wybrać przychodnię POZ i lekarza podstawowej opieki zdrowotnej. Możesz to zrobić na Internetowym Koncie Pacjenta lub podczas wizyty w przychodni.

#### Jak wybrać przychodnię i lekarza → POZ na Internetowym Koncie Pacjenta

Twój wniosek o wystawienie e-recepty (także jeśli leczysz się u specjalisty lub prywatnie) trafi do lekarza POZ.

Może się okazać, że Twoja przychodnia podstawowej opieki zdrowotnej jeszcze nie obsługuje funkcji zamawiania recept. Wówczas przycisk "Zamów receptę" nie będzie widoczny na liście e-recept. Sprawdzisz to, wchodząc w zakładkę "e-zdrowie"/"e-recepty"/"zamówione". Jeśli Twoja przychodnia nie obsługuje zamówień na e-recepty, zobaczysz komunikat:

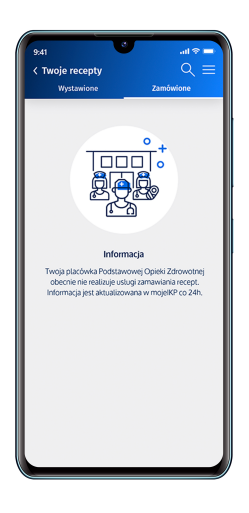

Jak zamówić lek przez aplikację:

- otwórz mojelKP i zaloguj się
- wejdź w zakładkę "e-zdrowie"
- znajdź e-receptę, którą Ci wystawiono. Możesz skorzystać z wyszukiwarki, która się tam znajduje. Szukać możesz również według nazwiska lekarza lub nazwy placówki
- kliknij na "Zamów e-receptę"
- możesz przy tym napisać kilka słów komentarza do lekarza, np. o tym, jak się czujesz przy obecnym dawkowaniu leku
- kliknij "Zamów"/"Wyślij".

| 9:41<br>< Twoje recepty<br>Wystawione                                                                                                    | ıl ≎ ■<br>Q =<br>Zamówione                                                                                                    |                  | 9.41l 중 =<br>< Zamówienie recepty                                                       |                  | 9:41<br>< Twoje recepty<br>Wystawione                                                     | ııl ♥ ■<br>Q ≡<br>Zamówione |
|----------------------------------------------------------------------------------------------------|----------------------------------------------------------------------------------------------------|------------------|-----------------------------------------------------------------------------------------|------------------|-------------------------------------------------------------------------------------------|-----------------------------|
| Kod recepty<br>4477<br>Data wystawienia<br>18.08.2020<br>Wystawik/-a<br>Dr. n. med. specjalista położnić<br>i cinzekcioni Jakub hajisrawski | Powielsz kod QR                                                                                                    |                  | Twoje zamówienie   Krok 1 z 2   Zamawiam:   Metformin 500 mg                            |                  | Data zamówienia<br>18.08.2020<br>Zamówiony tek<br>Metformin Gatena 500 mg<br>Zobacz zamów | Wysłane                     |
| Medical Center<br>Leki dawkowanie<br>Wysławiony<br>Metformin Galena 500 mg<br>Tertensif SR 1,5 mg,2 op.<br>Zobacz recept                    | •                                                                                                    | $( \rightarrow)$ | Komentarz do zamówienia (ż)<br>Wpisz komentarz do zamówienia<br>Max 255 znaków<br>Zamów | $( \rightarrow)$ | Anuluj zamów<br>Dala zamówienia<br>18.08.2020<br>Zamówiony lek<br>Metformin Galena 500 mg | vienie                      |
| Kod recepty<br>4477<br>Data wystawienia<br>18.08.2020                                                                                       | District Control of Control of Co |                  | Anuluj                                                                                  |                  | Zobacz zamó<br>Data zamówienia<br>18.08.2020<br>Zamówiony lek                             | wienie<br>• Zrealizowane    |
| Wystawit/-a<br>Dr. n. med. specjalista położni<br>i ginekologii Jakub Janiszewsk<br>Medical Center                                          | ctwa<br>i                                                                                                    |                  |                                                                                         |                  | Metformin Galena 500 mg<br>Zobacz zamó                                                    | wienie                      |

To lekarz ostatecznie decyduje, czy możesz kontynuować leczenie bez dodatkowych badań lub konsultacji. Jeśli pojawiły się nowe objawy, źle się czujesz, skontaktuj się z lekarzem.

#### Jak sprawdzisz, czy dostaniesz e-receptę

Po zalogowaniu się do aplikacji wejdź w "e-zdrowie"/"e-recepty", a następnie wybierz u góry zakładkę "Zamówione".

O tym, na jakim etapie załatwiania jest Twoja prośba o e-receptę, poinformuje Cię kolor kropki przy zgłoszeniu i krótki komunikat:

- szara, czyli "Zrealizowane" Twoja e-recepta została wystawiona
- czerwona, czyli "Odrzucona" lekarz odrzucił Twoją prośbę. Skontaktuj się z lekarzem. Lekarz ma też możliwość wpisania przyczyny odmowy i zalecenia, np. dodatkowego badania
- czerwona, czyli "Anulowane" anulowałeś zamówienie e-recepty
- żółta, czyli "W weryfikacji" sprawa jest w trakcie rozpatrywania
- niebieska, czyli "Wysłana" do przychodni POZ.

Masz też możliwość:

- anulowania prośby o wystawienie recepty zanim lekarz zacznie ją weryfikować
- ponowienia prośby o wystawienie zamówienia na e-receptę, jeśli w przeszłości taka prośba została zrealizowana.

#### Przeczytaj też

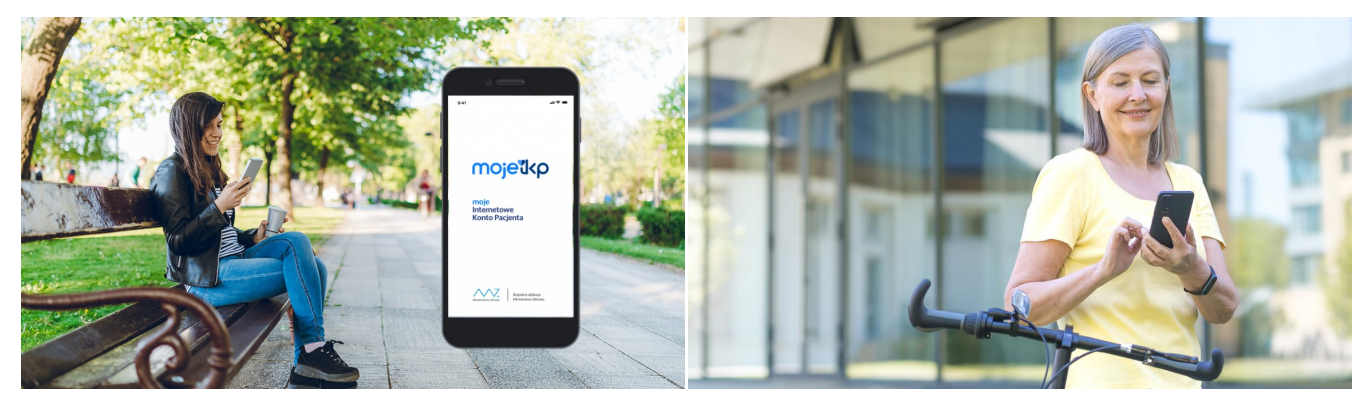

#### Poznaj mojelKP

mojelKP to bezpłatna aplikacja na telefon, która zapewnia m.in. wygodny dostęp do Teraz masz w telefonie kontakt do swojej przychodni, swojego lekarza POZ, swojej

mojelKP to bezpłatna aplikacja na telefon, która zapewnia m.in. wygodny dostęp do Teraz masz w telefoniu Twoich e-recept i e-skierowań, ułatwia wykup leków i przypomina o ich zażywaniu, pielęgniarki i położnej zapewnia dostęp do dokumentów dziecka i osób, które Cię upoważnią

### POZ w aplikacji mojeIKP

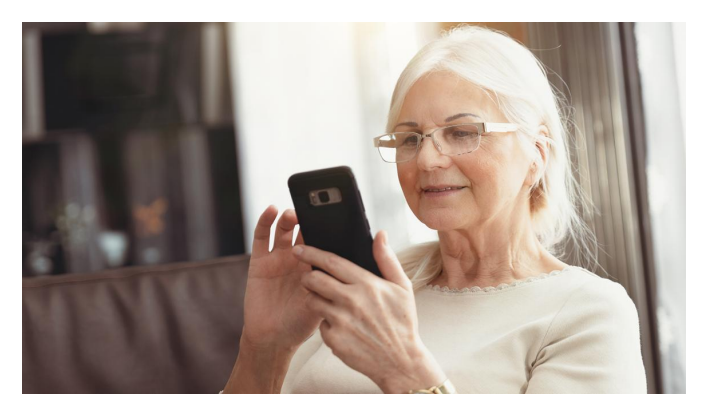

## Oceń wizytę na mojelKP

Czy wiesz, że teraz możesz ocenić lekarza, przychodnię, jakość usług medycznych w aplikacji na telefon mojelKP? Podziel się opinią

Wygenerowano: 27.07.2025 r. 02:46:36

Źródło: Zamów e-receptę w mojelKP